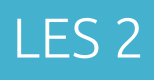

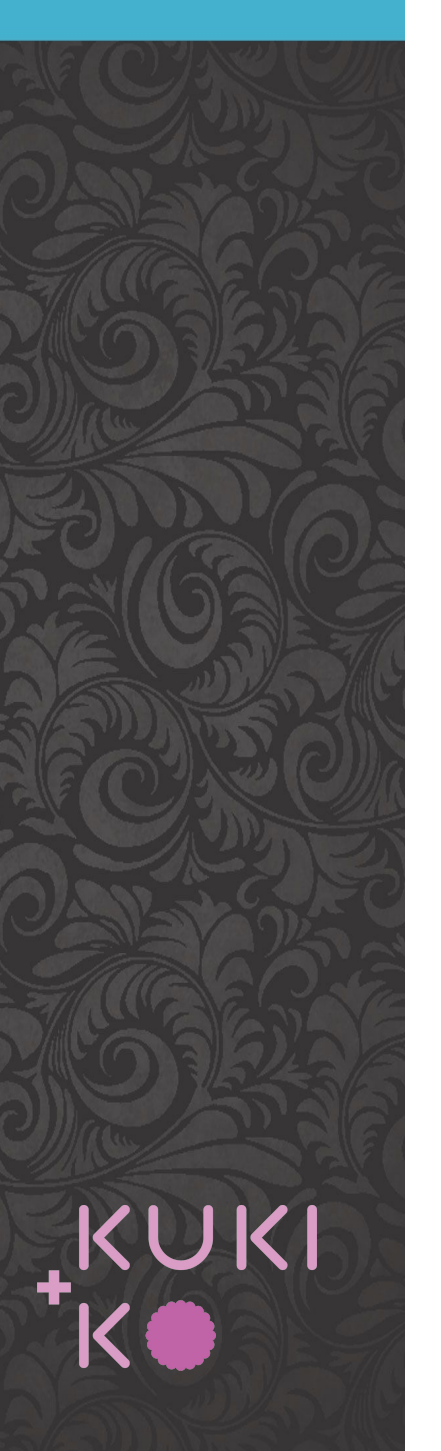

## Inhoud

Wordpress basis

Pages - posts

Theme - Divi

Divi Builder

Lay-outs

Alle pages aanmaken Menu maken

Werken met de Divi Builder

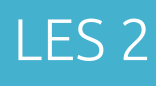

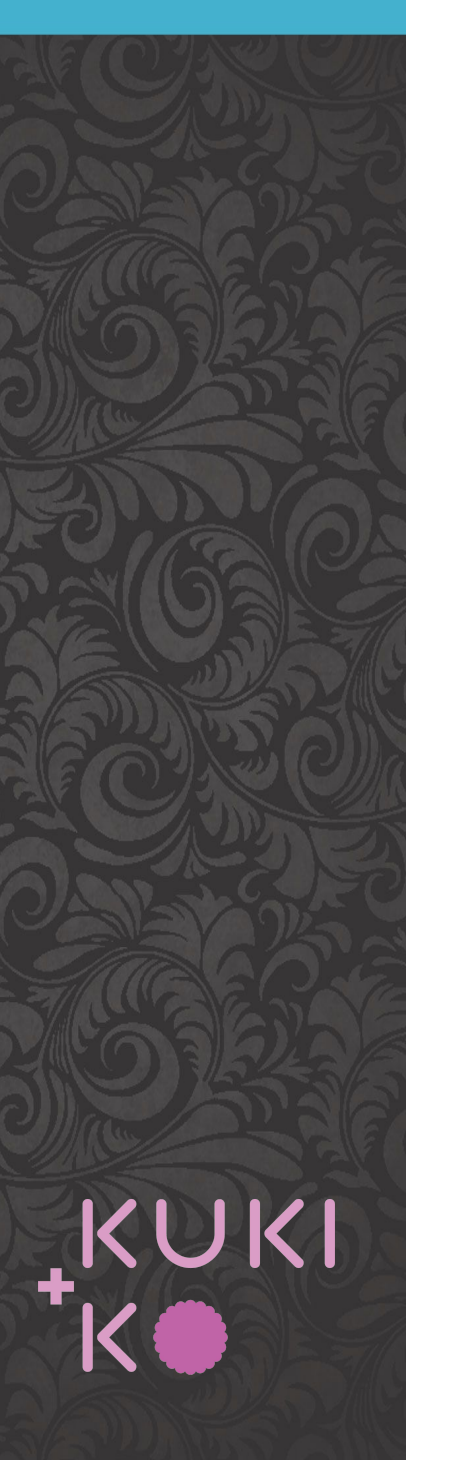

## Wordpress

- CMS
- Wereldwijd meest gebruikt
- Oorspronkelijk begonnen als Blog
- Open Source
- Steeds meer themes en plugins beschikbaar

https://www.codeinwp.com/blog/wordpress-statistics/ https://wordpress.com/ https://wordpress.org/

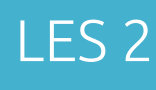

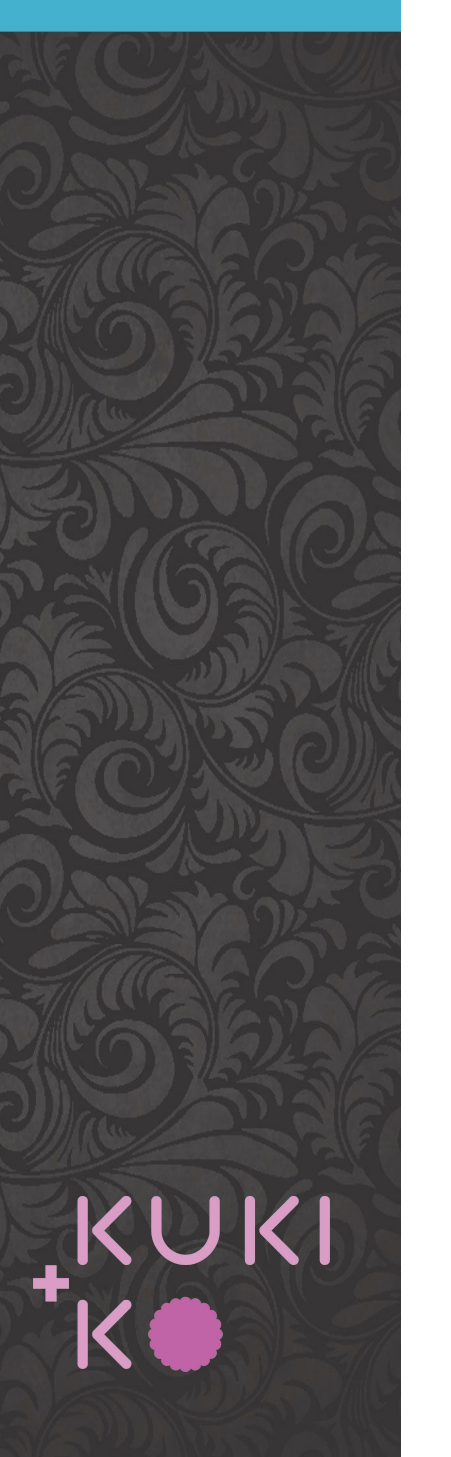

# Wordpress begrippen

Pages - pagina's in je website Posts - artikelen Media - alle foto's en galleries Plugins - alle extra functionaliteiten Widgets - toevoegingen in de zijbalk Themes - voorgeprogrammeerde stijl

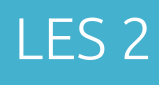

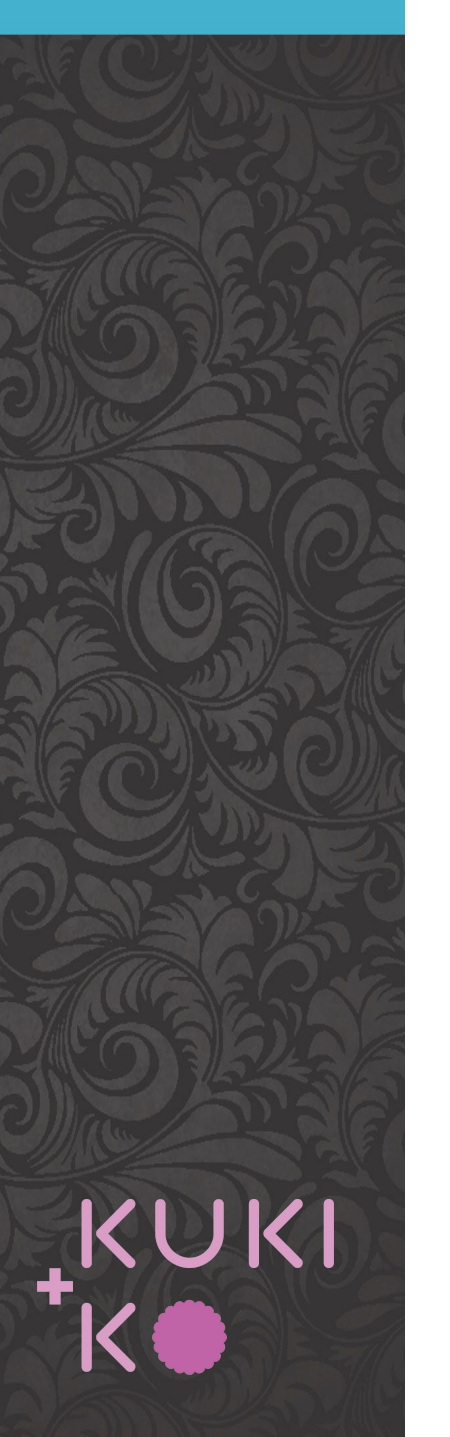

# Divi theme

Divi builder Drag & drop Keuze uit veel lay-outs

<u>https://www.elegantthemes.com/</u> <u>https://www.youtube.com/watch?v=zH0xUAb3Yws</u>

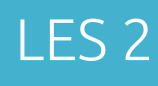

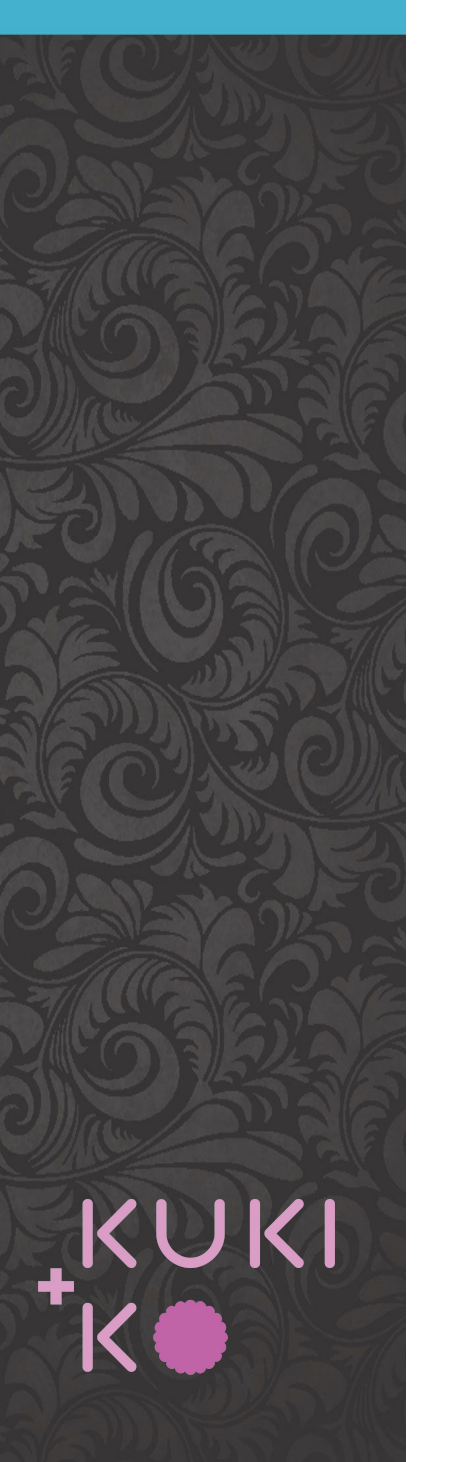

## Inloggen

# http://\_\_\_\_\_.wordpress.suares.com/wp-admin

User name: voornaam Password: voornaamachternaam

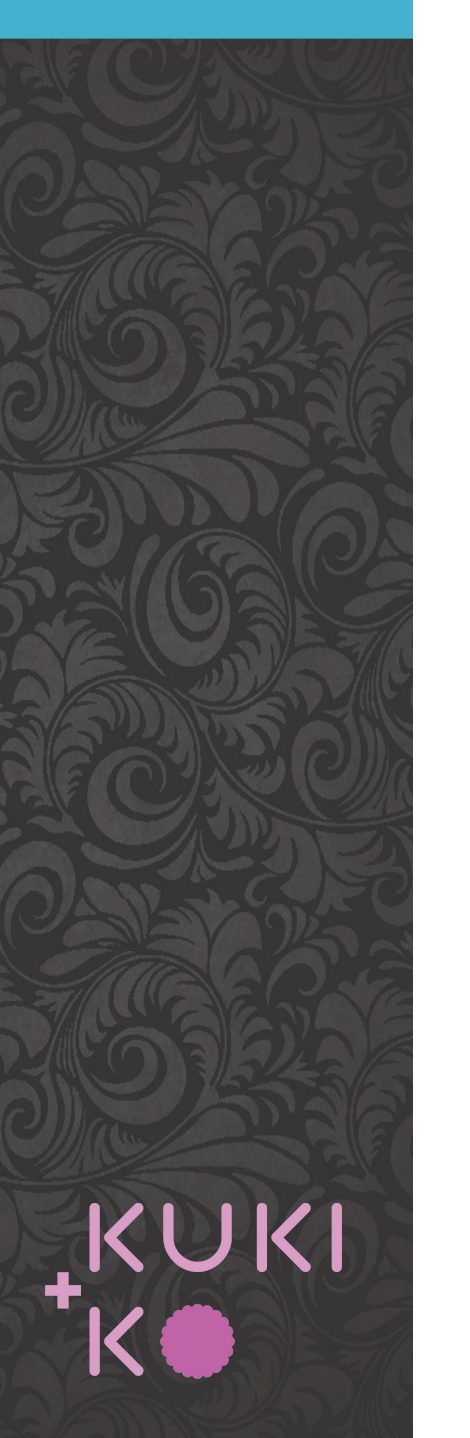

# Password en tagline

Ga naar Howdy, \_\_\_\_\_ en klik op 'Edit My Profile'.

Klik op 'Generate password' en maak zelf een password.

Klik op 'Update profile' onderaan de pagina.

| <                        | Customizing ► General Settings<br>Site Identity                                                         |
|--------------------------|----------------------------------------------------------------------------------------------------|
| SITE                     | TITLE                                                                                                   |
|                          |                                                                                                    |
| TAGL                     | INE                                                                                                    |
|                          |                                                                                                    |
| SITE                     | CON                                                                                                    |
| Site I<br>bars,<br>one h | cons are what you see in browser tabs, bookmark<br>and within the WordPress mobile apps. Upload<br>ere! |
| Site II<br>pixels        | cons should be square and at least <b>512 × 512</b><br>5.                                               |
|                          | No image selected                                                                                       |
|                          |                                                                                                    |

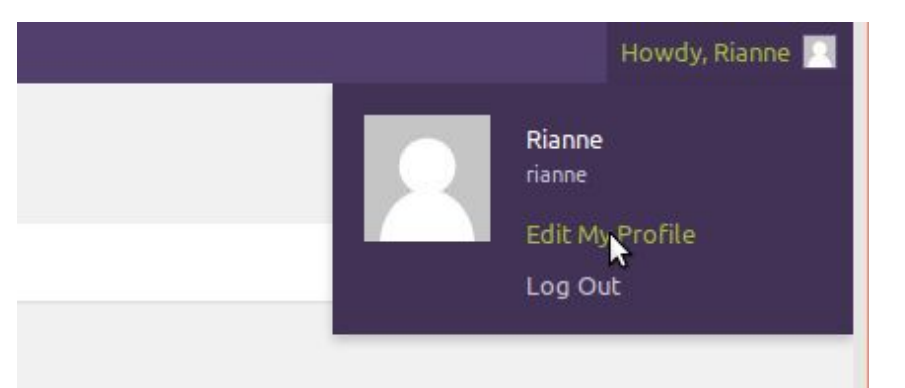

Ga naar Appearance > Customize Kies voor General Settings > Site Identity Vul je Site Title en je tagline in. Laad op je Site icon op (logo). Klik op 'Publish'.

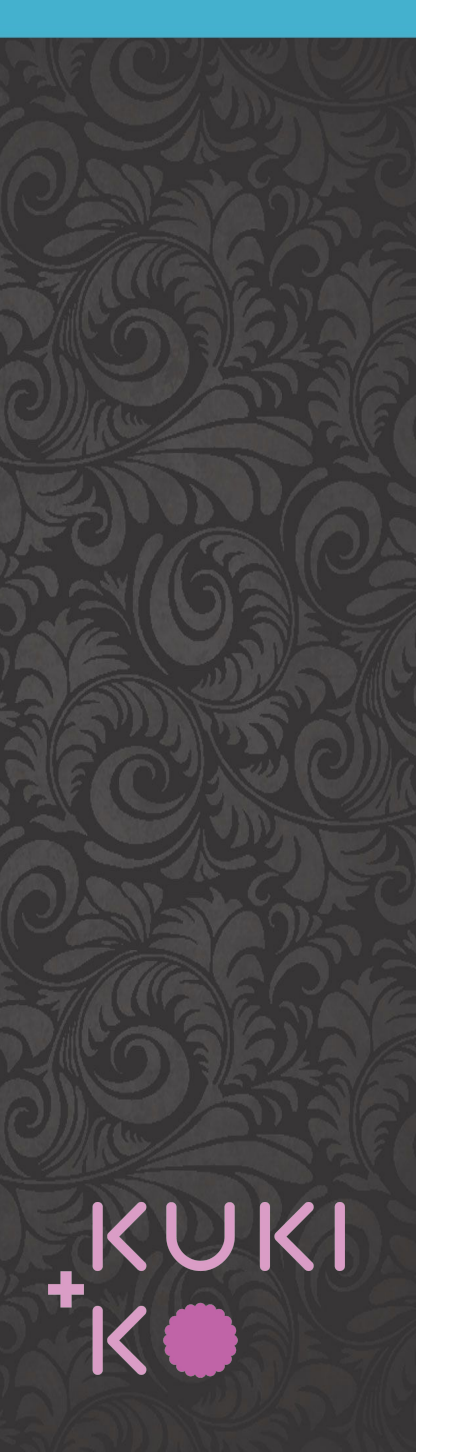

## Divi builder - werkt in een page of in een post

- Edit bewerken
  - Copy kopieren
    - Indeling veranderen
- ×

ш

Delete - verwijderen

- Load Layout
- Kies voor 'Load Layout' om een bestaande layout te laden

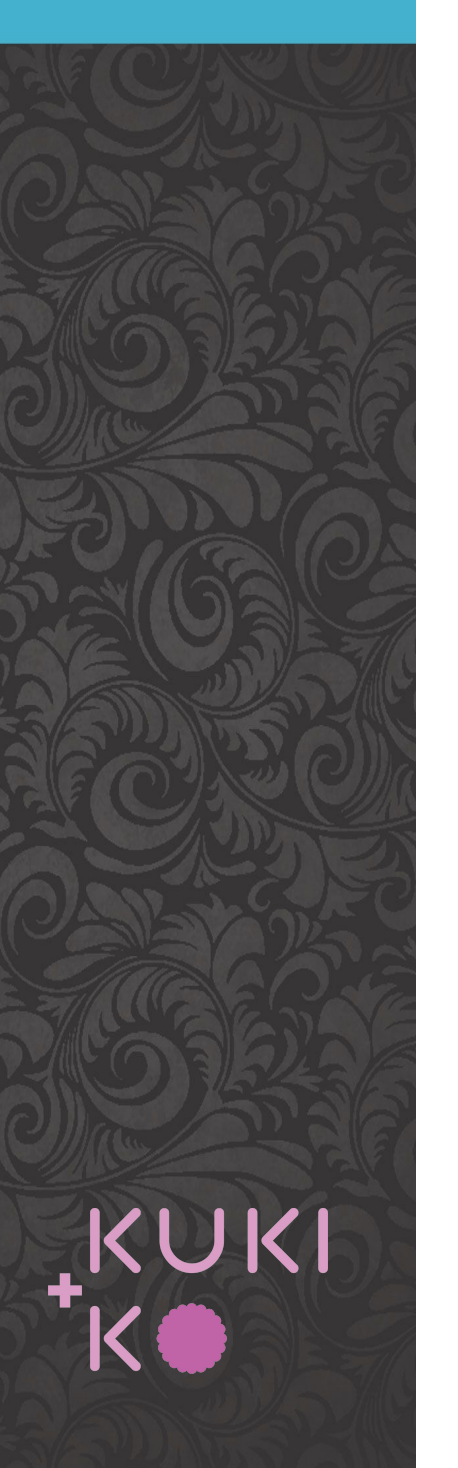

## Pagina's aanmaken

## Klik op **Pages > Add new**

EENMALIG: klik op *Screen Options* en vink opties uit zoals hieronder (dit blijft gelden voor alle toekomstige pages)

| Boxes                                                         |                                                            |                  |
|---------------------------------------------------------------|------------------------------------------------------------|------------------|
| 🕑 Divi Page Settings 🛛 Page Attributes 🗌 Featured Image       | The Divi Builder Excerpt Custom Fields Discussion Comments | Slug Author      |
| Layout                                                        |                                                            |                  |
| 🔿 1 column 🧿 2 columns                                        |                                                            |                  |
| Additional settings                                           | 8                                                          |                  |
| Snable full-height editor and distraction-free functionality. |                                                            |                  |
|                                                               |                                                            | Screen Options 🔺 |

| 🔞 🏤 My Sites 🛛                                                    | DIY website cursus 😌 4 📮 0 🕂 New View Page                                               |                    | Howdy, Rianne 📃                                                                         |
|-------------------------------------------------------------------|------------------------------------------------------------------------------------------|--------------------|-----------------------------------------------------------------------------------------|
| 🚯 Dashboard                                                       | Edit Page Add New                                                                        |                    | Screen Options ▼ Help ▼                                                                 |
| 🖈 Posts                                                           | Page published. <u>View page</u>                                                         |                    | 0                                                                                       |
| 97 Media                                                          |                                                                                          |                    |                                                                                         |
| 📙 Pages                                                           | Enter title here                                                                         |                    | D Divi Page Settings                                                                    |
| All Pages                                                         | Permalink: http://div.wordpress.suares.com/4-2/ Edit                                     |                    | Dot Navigation: Off                                                                     |
| Add New                                                           | Use Default Editor                                                                       |                    | Hide Nav Before Default                                                                 |
| 🖈 Projects                                                        |                                                                                          |                    | Publish 🔺                                                                               |
| <ul> <li>Appearance</li> <li>Plugins</li> </ul>                   | D The Divi Builder                                                                       | ↑↓ ≡ ✓             | Preview Changes                                                                         |
| 🛓 Users<br>🖋 Tools                                                | Save to Library Load Layout Clear Layout                                                 | 9 C 3              | <ul> <li>Visibility: Public Edit</li> <li>Published on: May 30, 2018 @ 12:53</li> </ul> |
| <ul> <li>Settings</li> <li>Divi</li> <li>Collapse menu</li> </ul> | Text X                                                                                   | H Insert Module(s) | Edit Move to Trash Update                                                               |
|                                                                   | □ Insert Module(s)                                                                       |                    | Page Attributes                                                                         |
|                                                                   | Add Row      Standard Section   Fullwidth Section   Specialty Section   Add From Library |                    | Parent<br>(no parent)<br>Template<br>Default Template<br>Order                          |
|                                                                   |                                                                                          |                    | 0<br>Need help? Use the Help tab above the screen title.                                |

## Stappen

*Titel* invullen

**Use The Divi Builder** aanzetten

*Text* erin zetten met info wat er op de pagina moet komen

**Parent** aangeven indien subpage

**Order** aangeven (bijv. 100 - 200 - 300 etc.)

**Update** klikken

| ki+Ko websites and more 🛛 6 🕂 New 📢 🕘                                         |        |                         | Но      | wdy, Ri | anne 🗵  |
|-------------------------------------------------------------------------------|--------|-------------------------|---------|---------|---------|
| Pages Add New                                                                 |        | Screen Op               | tions 🔻 | He      | lp 🔻    |
| All (18)   Published (18)   Trash (4)   Corperstone content (0)               |        |                         | S       | earch I | Pages   |
| Bulk Actions  Apply All dates  All SEO Scores  All Readability Scores  Filter |        |                         |         | 1       | 8 items |
| ∩ Title                                                                       | Author | Date                    | ្       | :       | 1       |
| Home — Front Page                                                             | Rianne | Published<br>2016/04/25 | 21      | •       |         |
| C Kuki+Ko                                                                     | Rianne | Published 2016/04/24    | 0       | ٠       | ٠       |
| Diensten                                                                      | Rianne | Published 2016/04/24    | 20      | •       | ٠       |
| Ontwerpen en bouwen                                                           | Rianne | Published 2016/10/05    | 11      | 0       | •       |
| E-commerce oplossingen                                                        | Rianne | Published<br>2018/02/13 | 0       | •       | ٠       |
| — Managed hosting                                                             | Rianne | Published 2016/04/25    | 0       | •       | ٠       |
| — Support & updates                                                           | Rianne | Published<br>2016/10/05 | 0       | •       | ٠       |
| — Extras                                                                      | Rianne | Published 2016/10/05    | 8       | 0       | ٠       |
| Referenties                                                                   | Rianne | Published 2018/04/23    | 0       | •       | ٠       |
| Portfolio                                                                     | Rianne | Published 2016/10/05    | 92      | 0       | ٠       |
| Nieuws                                                                        | Rianne | Published 2016/12/09    | 112     | 0       | •       |
| — Klant in de krant                                                           | Rianne | Published 2016/12/19    | 7       | •       | ٠       |
| Contact                                                                       | Rianne | Published<br>2016/12/09 | 0       | •       | ٠       |

## Resultaat

#### Klik op **Pages**

Je hebt nu een overzicht van alle pagina's en subpagina's in een overzichtelijke volgorde.

Muis over een titel, klik op **quick edit** om titel, parent, volgorde of permalink aan te passen

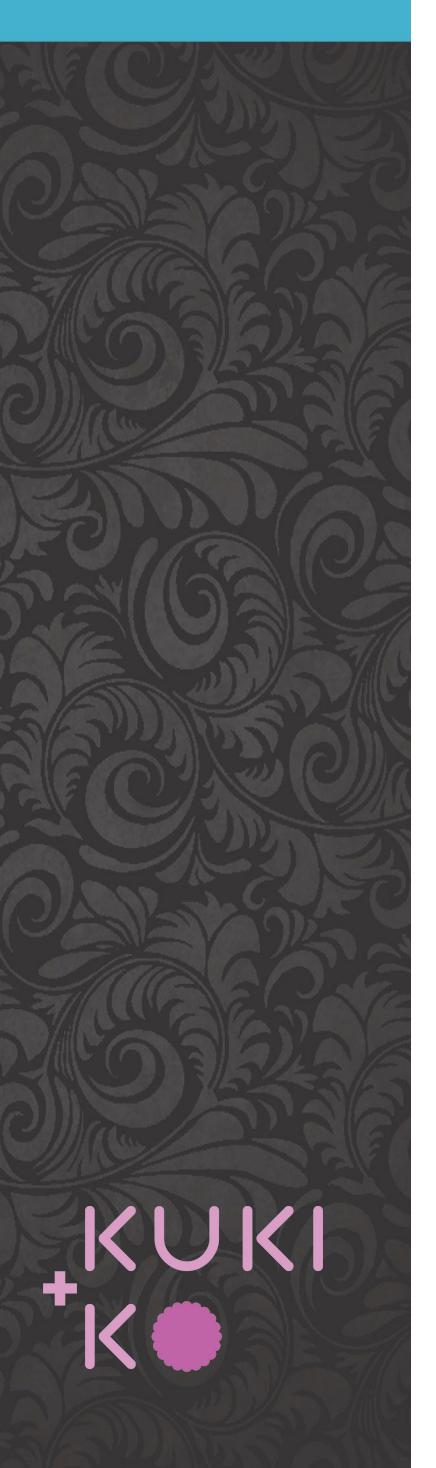

## Menus aanmaken

#### 1. Klik op *Appearance > Menus*

Vul de naam van het menu in, bijv. 'Hoofdmenu' en klik op *Save menu* Vink daarna 'Primary Menu' aan en save nogmaals

 Selecteer in de linkerkolom de pagina's die je aan het menu wil toevoegen klik op

#### Add to menu

 Drag en drop de menu items zodat ze in de juiste volgorde komen. Klik op *Save Menu* en controleer of het menu op de wel

| Menu <mark>N</mark> ame | hoofdmenu                                             | Save Menu       |
|-------------------------|-------------------------------------------------------|-----------------|
| Menu Stru               | icture                                                |                 |
| Add menu ite            | ms from the column on the left.                       |                 |
| Menu Set                | tings                                                 |                 |
| Auto add page           | 25 Automatically add new top-level pages to this menu |                 |
| Display location        | on Primary Menu                                       |                 |
|                         | Secondary Menu                                        |                 |
|                         | Footer Menu                                           |                 |
|                         |                                                       | Common Marchine |

|         |              |                                                            |                    | Text     |                  | ×   |
|---------|--------------|------------------------------------------------------------|--------------------|----------|------------------|-----|
|         |              |                                                            |                    | Text     |                  | ×   |
|         | ×            | H Insert Module(s)     ■                                   |                    |          |                  |     |
|         |              | = – MODULE                                                 |                    | Class X  | E 🗳 Class        | ×   |
|         | E<br>×       | + Insert Module(s)                                         | + Insert Module(s) |          | Insert Module(s) |     |
|         |              |                                                            |                    | - States |                  |     |
|         |              | + Insert Module(s)                                         |                    | Button   |                  | × . |
|         | ×            |                                                            |                    |          | KUW              |     |
| X       | + Add H      | Row                                                        |                    |          |                  |     |
| + Stand | dard Section | h   Fullwidth Section   Specialty Section   Add From Libra | ry                 |          |                  |     |
|         |              | 😑 🖵 Text                                                   | ×                  |          | Image            | ×   |
|         |              | 😑 🖳 Text                                                   | ×                  |          |                  |     |
|         |              | E 🗳 Text                                                   | ×                  |          | CTION            |     |
|         |              | 📃 🖵 Button                                                 | ×                  |          |                  |     |

X Insert Module(s)

| Insert Module ×          |                    |                      |  |
|--------------------------|--------------------|----------------------|--|
| New Module Add From Libr | ary                |                      |  |
| Accordion                | Fl Audio           | 🚍 Bar Counters       |  |
| Q Blog                   | Blurb              | Button               |  |
| Call To Action           | Circle Counter     | > Code               |  |
| Comments                 | Contact Form       | Countdown Timer      |  |
| Divider                  | mail Optin         | Filterable Portfolio |  |
| Gallery                  | image              | Login                |  |
| Ш Мар                    | (#) Number Counter | Person               |  |
| Portfolio                | Post Navigation    | Dost Slider          |  |
| Post Title               | Pricing Tables     | ♀ Search             |  |
| Shop                     | Sidebar            | Slider               |  |
| Social Media Follow      | Tabs               | ()) Testimonial      |  |
| Text                     | Toggle             | Video                |  |
| Video Slider             |                    |                      |  |

## **DIVI** modules

https://www.elegantthemes.com/d ocumentation/divi/modules/

https://www.elegantthemes.com/d ocumentation/divi-builder/

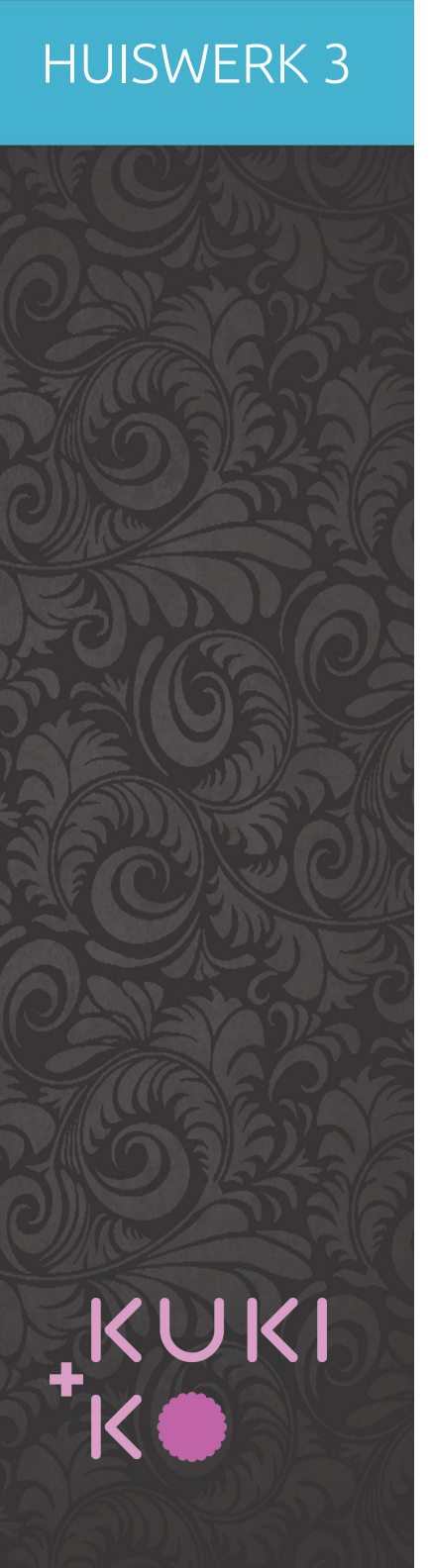

# Huiswerk voor les 3

- 1. Zorg dat de volgende onderdelen klaar zijn:
  - a. Definitief wire frame
  - b. Pagina's aangemaakt
  - c. Menu aangemaakt
- 2. Zorg dat je alle info hebt, dus teksten en beeldmateriaal, voor de pagina's Contact en Over ons/About us.